| FTI-STK1: Notas de preparación y cobertura del vehículo                                                                                                    |                                        |                 |                                                                                      |                                                           |           |     |                                                                                                    |                         |
|----------------------------------------------------------------------------------------------------|----------------------------------------|-----------------|--------------------------------------------------------------------------------------|-----------------------------------------------------------|-----------|-----|----------------------------------------------------------------------------------------------------|-------------------------|
| Make                                                                                                    | Model                                  | Year            | Install                                                                              | CAN                                                       | ІММО      | ВСМ | Clutch                                                                                                    | I/O Changes             |
| DL-SUB9<br>Subaru                                                                                                    | Impreza STD KEY AT<br>(Canada)         | 2017-23         | Туре 2                                                                               | 40-Pin                                                    | Type<br>B | DSD | N/A                                                                                                    | Green White/Blue<br>N/A |
| El vehículo cubierto usa el firmware <b>BLADE-AL-SUB9</b> y los siguientes accesorios requeridos, Weblink Hub y ACC RFID1.<br>Actualice el módulo y actualice el firmware del controlador. <i>Siga las instrucciones para la programación de RFID antes de intentar programe el módulo BLADE al vehículo.</i><br><b>CAN:</b> las conexiones CAN tipo 2 se realizan con el conector BCM de 40 pines y requieren conectar el conector hembra blanco de 2 pines al conector macho negro de 2 pines en el marcador [D] de la ilustración.<br><b>Inmovilizador:</b> IMMO tipo B requiere conectar los conectores de 2 pines blanco y negro en el marcador [C] de la ilustración.<br><b>Luces:</b> Las luces de estacionamiento están precableadas en el arnés FTI-STK1. Reemplace el cable verde/blanco del conector CM I/O con el cable verde/blanco preterminado del arnés.<br><b>ACC-RFID1 (REQUERIDO):</b> El firmware SUB9 no proporciona datos del inmovilizador, por lo que se requiere un ACC-RFID1 para el arranque remoto<br><b>2º ARRANQUE:</b> El arnés FTI-STK1 está precableado con una salida de 2º ARRANQUE roja/blanca (no se requiere en el TIPO 2), corte y aísle el cable proporcionado para evitar cortocircuitos cuando no se utiliza.<br><b>Cambios de E/S:</b> No se requiere ninguno |                                        |                 |                                                                                      |                                                           |           |     |                                                                                                    |                         |
| FTI-STK1 - Notas de instalación y configuración                                                                                                    |                                        |                 |                                                                                      |                                                           |           |     |                                                                                                    |                         |
| <ul> <li>A ACCESORIO REQUERIDO</li> <li>B ADAPTADOR NO NECESARIO</li> <li>C CONFIGURACIÓN REQUERIDA (TIPO B IMMO)</li> <li>D CONEXIÓN REQUERIDA</li> <li>E SIN CONEXIÓN</li> </ul>                                                                                                    |                                        |                 |                                                                                      |                                                           |           |     | manual transmission.<br>ite MUST be<br>ocurrent application.<br>er Setting<br>I +:Door Trigger In<br>B Starter<br>I starter<br>I starte |                         |
| HIMMMAN AND AND AND AND AND AND AND AND AND A                                                                                                    | MMMMMMMMMMMMMMMMMMMMMMMMMMMMMMMMMMMMMM | PRIORITY UNLOCK | TRUNK STATUS<br>BRAKE STATUS<br>E-BRAKE STATUS<br>AM ALRM CONTROL<br>FROM OEM REMOTE | AM RS CONTROLTE O<br>AUTOLIGHT CTRL O<br>AUTOLIGHT CTRL O |           |     | START<br>ACC<br>IGN1                                                                                                    | 900S Jumper             |

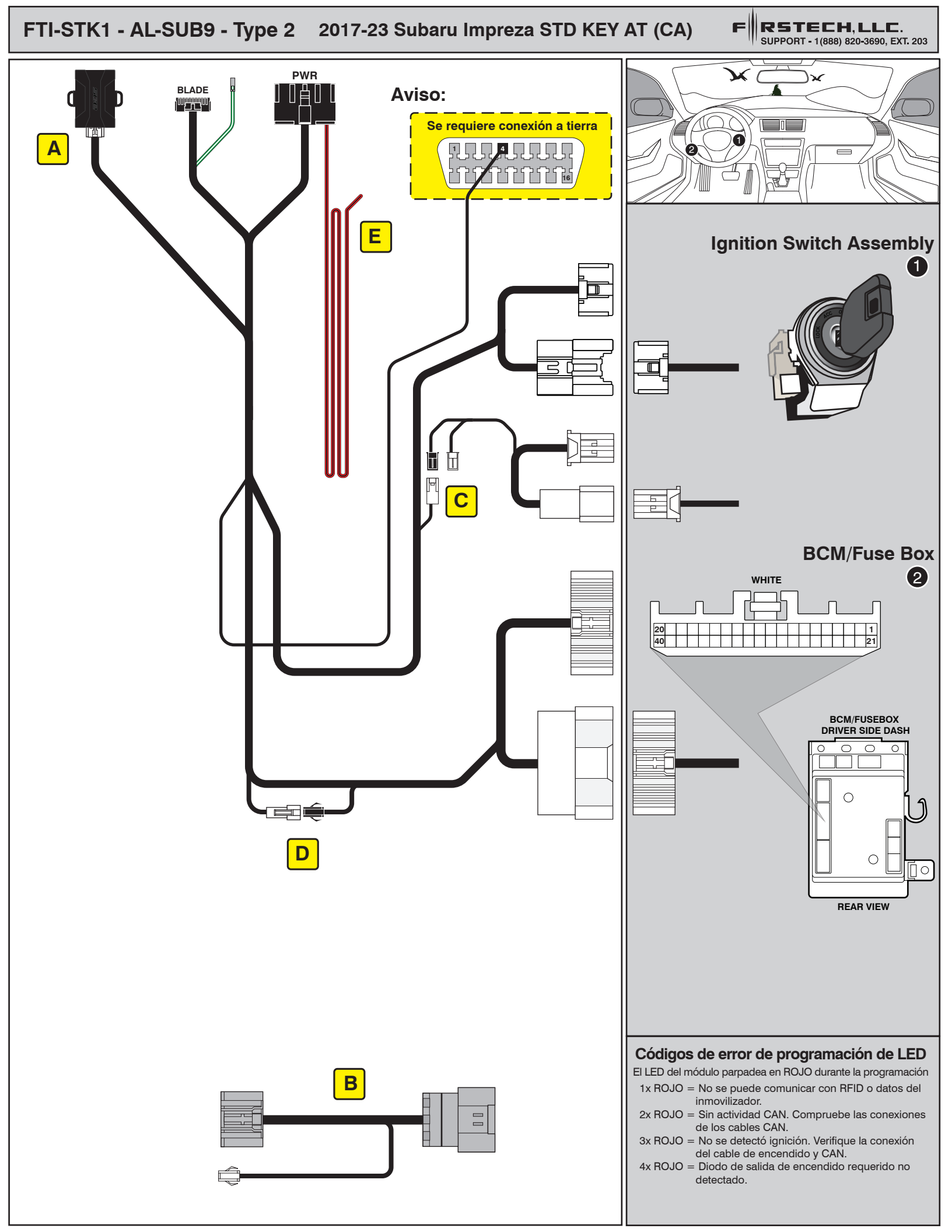

## **INSTALL GUIDE**

BLADE RIES

## ALL IN ONE SUBARU

Page 4 of 4

COM-BLADE-AL(AL)-SUB9-EN

CARTRIDGE INSTALLATION

## Doc. No.: ##82344## 20230510

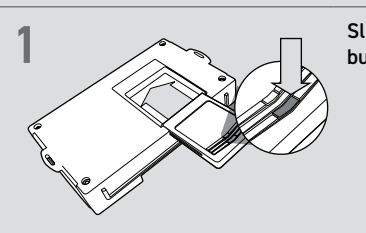

Slide cartridge into unit. Notice button under LED.

2

Ready for Module Programming Procedure.

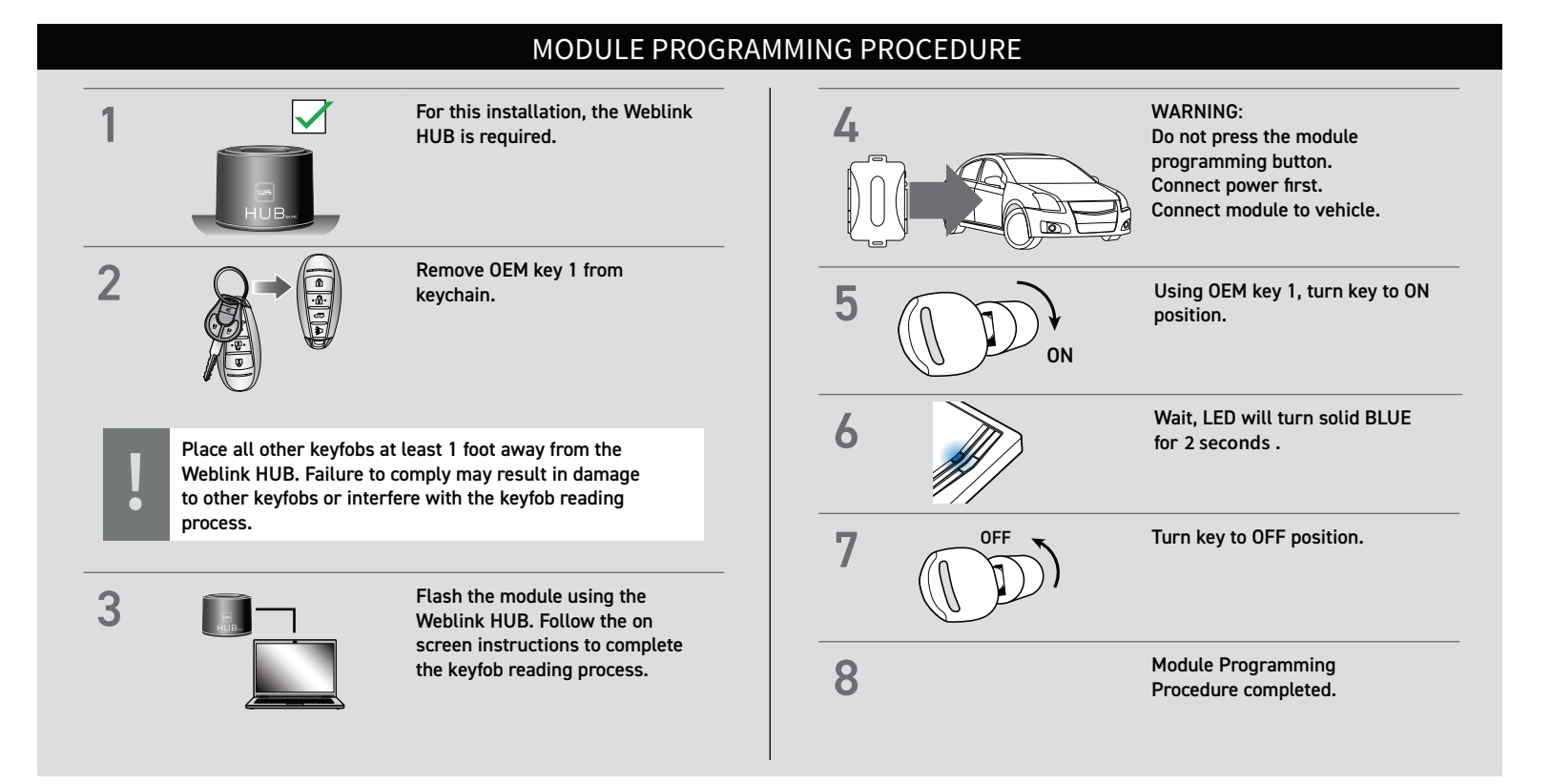